# HOW TO BUY SMART HEALTH CARD

| Appresies to bring year<br>as your desenteer! |         |                         |          |  |
|-----------------------------------------------|---------|-------------------------|----------|--|
|                                               | Sr. No. | Particulars             | Page No. |  |
|                                               | 1       | Sign Up                 | 2        |  |
|                                               | 2       | Select Profile          | 5        |  |
| 022 4939 2222 to Register                     | 3       | Select Smart Healthcard | 6        |  |
|                                               | 4       | View Smart Healthcard   | 8        |  |
|                                               | 5       | Checkout Page           | 10       |  |
|                                               | 6       | Payment Page            | 11       |  |
|                                               | 7       | My Healthcard           | 12       |  |

**NOTE: Annual Medical Package is Inbuilt in The Free Smart Health Card.** 

📧 SMART HEALTHCARDS 🔟 FOR CORPORATES 🖄 BOOK AN APPOINTMENT 🎄 CHECK YOUR SYMPTOMS 🔧 BID NOW 🐵 JOIN US 🕓 CONTACT US 🚺 LOGIN / SIGN UP

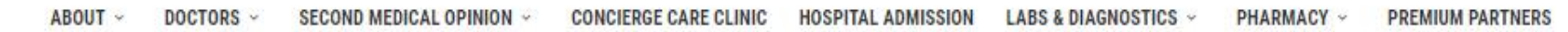

FOREIGNOPD

421

VALID LIPTO

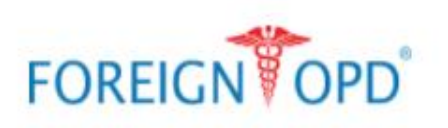

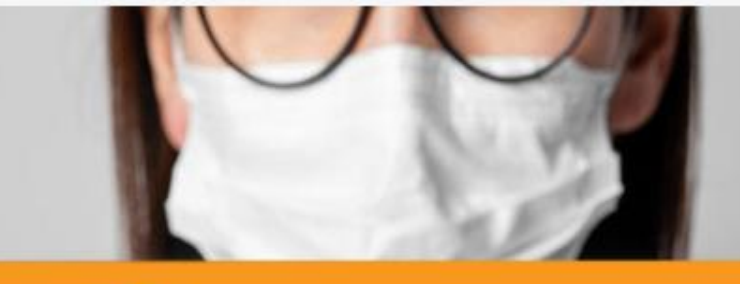

3434 5678

07/27

**Covid Smart Health Card** 

# **OUR COVID** ASSISTANCE PROGRAM

# KNOW MORE

Go to Settings to activate

ACTIVATE WINDOWS

901

Click

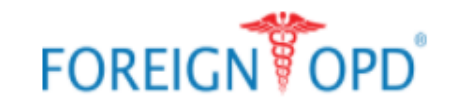

ES SMART HEALTHCARDS LE FOR CORPORATES BOOK AN APPOINTMENT & CHECK YOUR SYMPTOMS & BID NOW S JOIN US CONTACT US LOGIN/SIGN UP

# Please Login to access a world of FOPD offerings

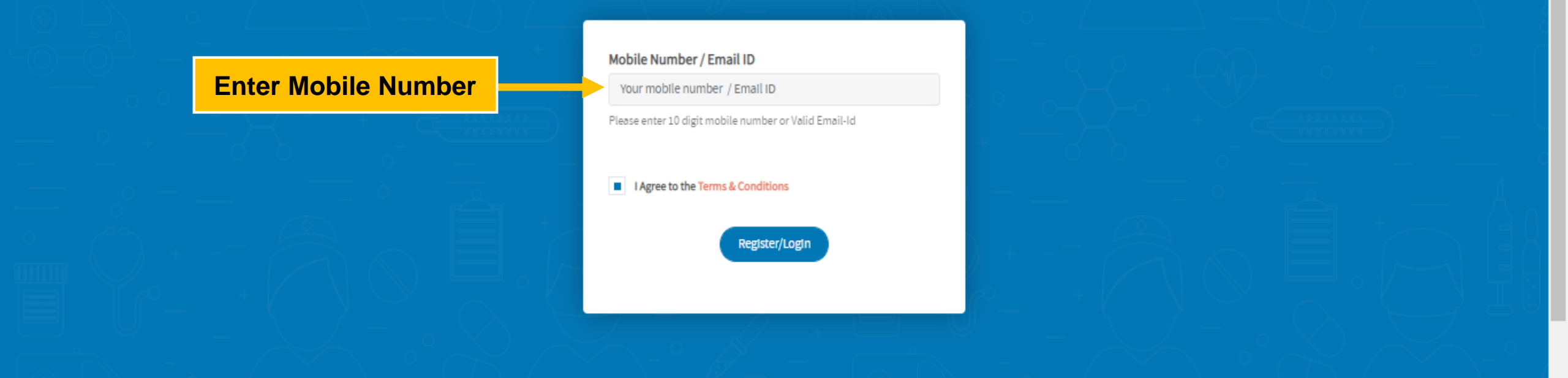

| HEALTH              | GENERAL         | ABOUT           | MYACCOUNT           | CONTACT US                         |
|---------------------|-----------------|-----------------|---------------------|------------------------------------|
| Book An Appointment | Refer & Earn    | Foreign OPD ®   | Account Information | 022 4939 2222 <b>022 4939 2222</b> |
| and Medical Opinion | Sumatom Charles | Londorphin Tonm | Vous Licoltheard    | Activate windows                   |

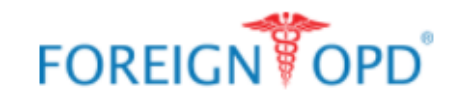

📧 SMART HEALTHCARDS 🔟 FOR CORPORATES 🖄 BOOK AN APPOINTMENT 🎄 CHECK YOUR SYMPTOMS 🔦 BID NOW 🐵 JOIN US 📞 CONTACT US 🚺 LOGIN/SIGN UP

ABOUT ~ DOCTORS ~ SECOND MEDICAL OPINION ~ CONCIERGE CARE CLINIC HOSPITAL ADMISSION LABS & DIAGNOSTICS ~ PHARMACY ~ PREMIUM PARTNERS

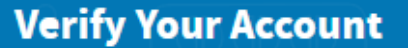

Enter OTP And Verify

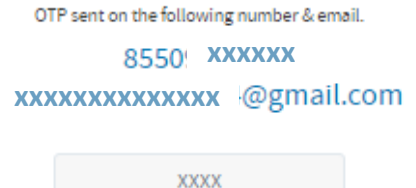

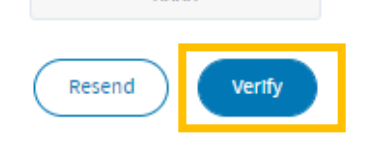

Registered with wrong number? Please Register Again!

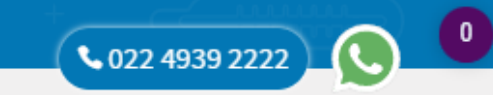

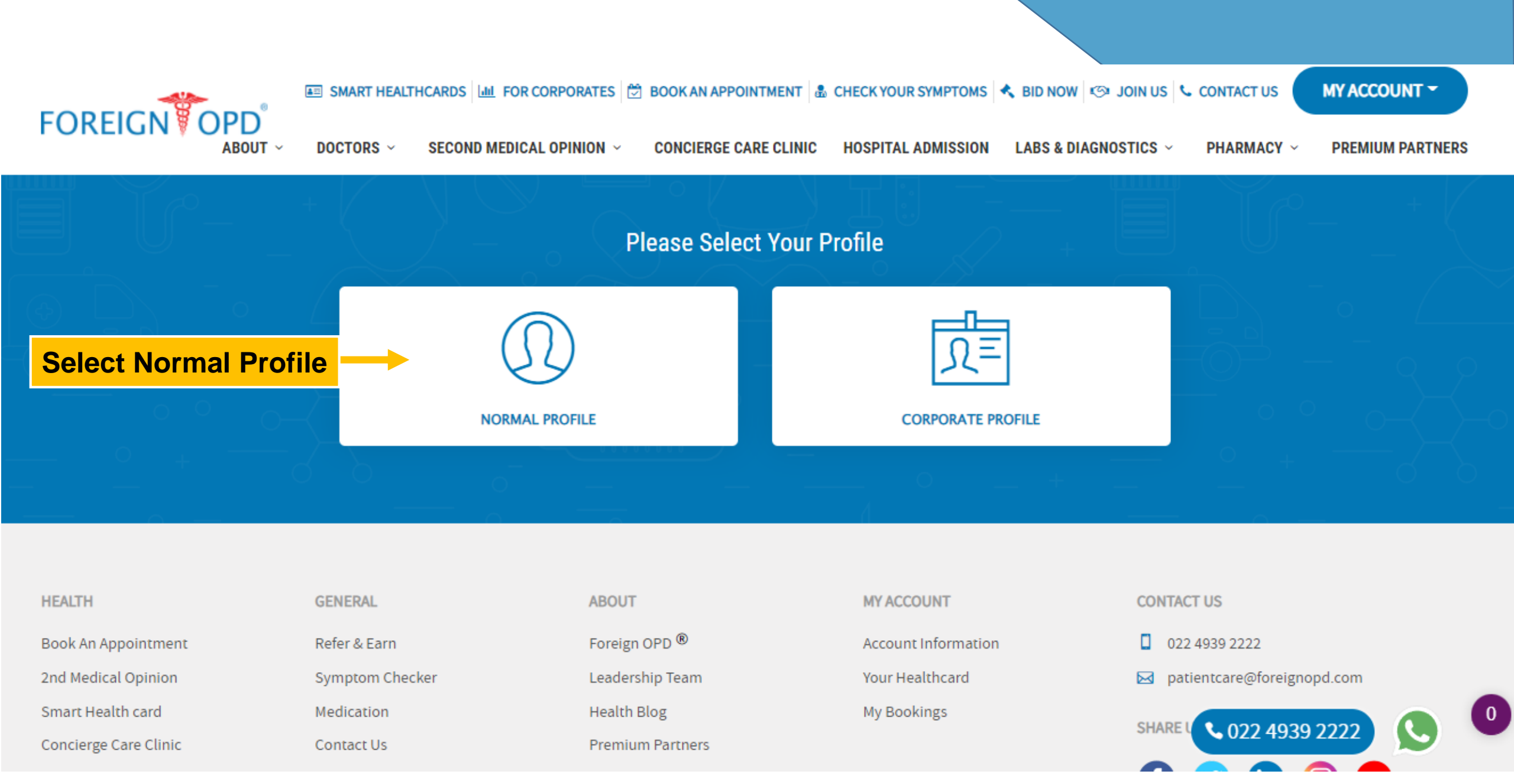

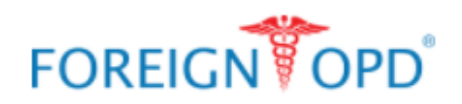

📧 SMART HEALTHCARDS 🕍 FOR CORPORATES 🖄 BOOK AN APPOINTMENT 💩 CHECK YOUR SYMPTOMS ⊀ BID NOW 🥴 JOIN US 📞 CONTACT US 🚺 MY ACCOUNT 👻

ABOUT ~ DOCTORS ~ SECOND MEDICAL OPINION ~ CONCIERGE CARE CLINIC HOSPITAL ADMISSION LABS & DIAGNOSTICS ~ PHARMACY ~ PREMIUM PARTNERS

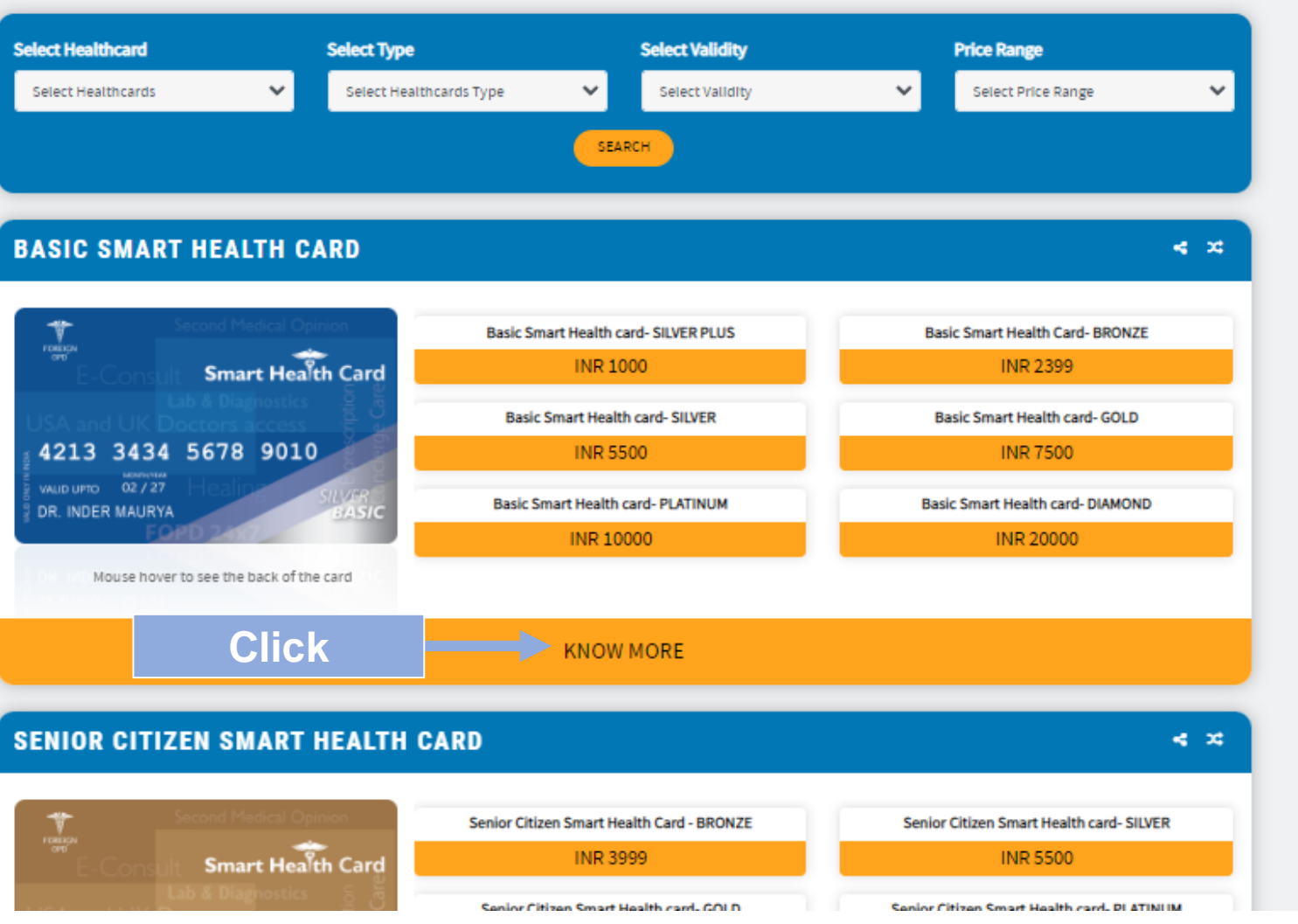

Activate Windows Go to Settings to activate Windows.

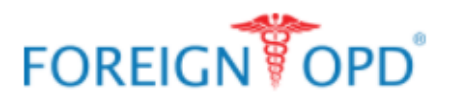

#### 🖼 SMART HEALTHCARDS 🕍 FOR CORPORATES 🖄 BOOK AN APPOINTMENT 💩 CHECK YOUR SYMPTOMS 🔧 BID NOW 🧐 JOIN US 📞 CONTACT US 🚺 MY ACCOUNT 👻

DOCTORS - SECOND MEDICAL OPINION - CONCIERGE CARE CLINIC HOSPITAL ADMISSION LABS & DIAGNOSTICS - PHARMACY - PREMIUM PARTNERS

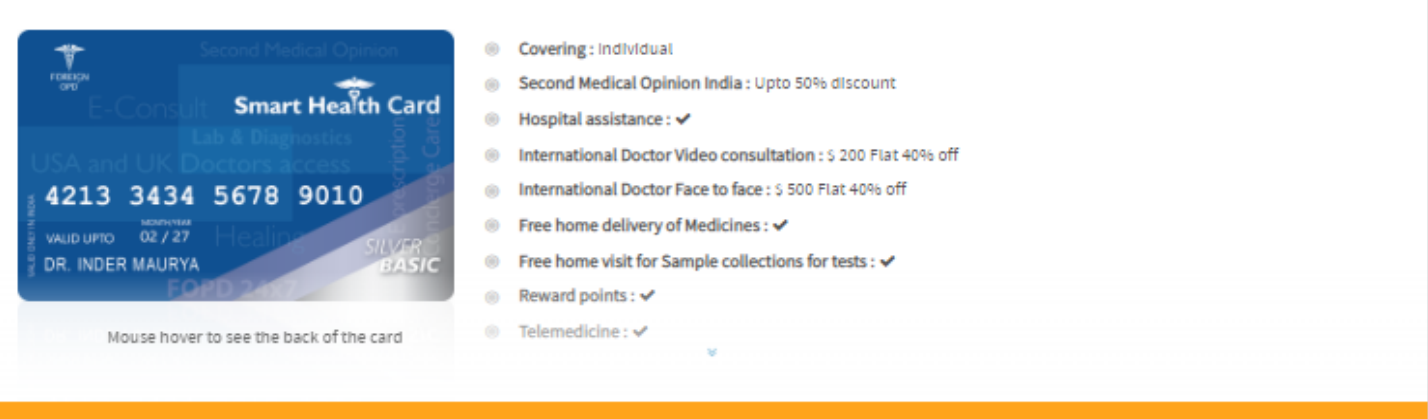

ABOUT ~

#### KNOW MORE

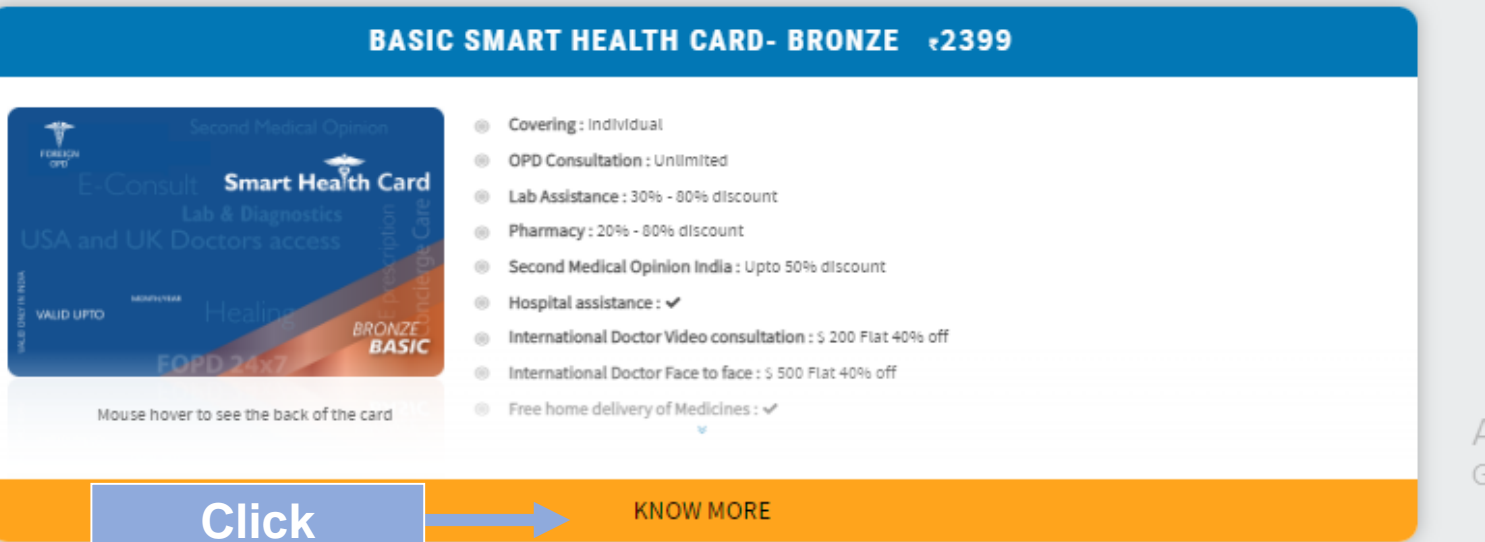

Activate Windows Go to Settings to activate Windows.

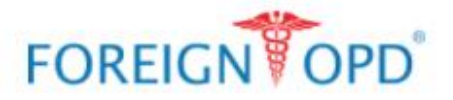

**Scroll Down To** 

**Know More** 

📧 SMART HEALTHCARDS 🕍 FOR CORPORATES 🖄 BOOK AN APPOINTMENT 🎄 CHECK YOUR SYMPTOMS 🔨 BID NOW 🆘 JOIN US 📞 CONTACT US 🛛 MY ACCOUNT 🖛

ABOUT - DOCTORS - SECOND MEDICAL OPINION - CONCIERGE CARE CLINIC HOSPITAL ADMISSION LABS & DIAGNOSTICS - PHARMACY - PREMIUM PARTNERS

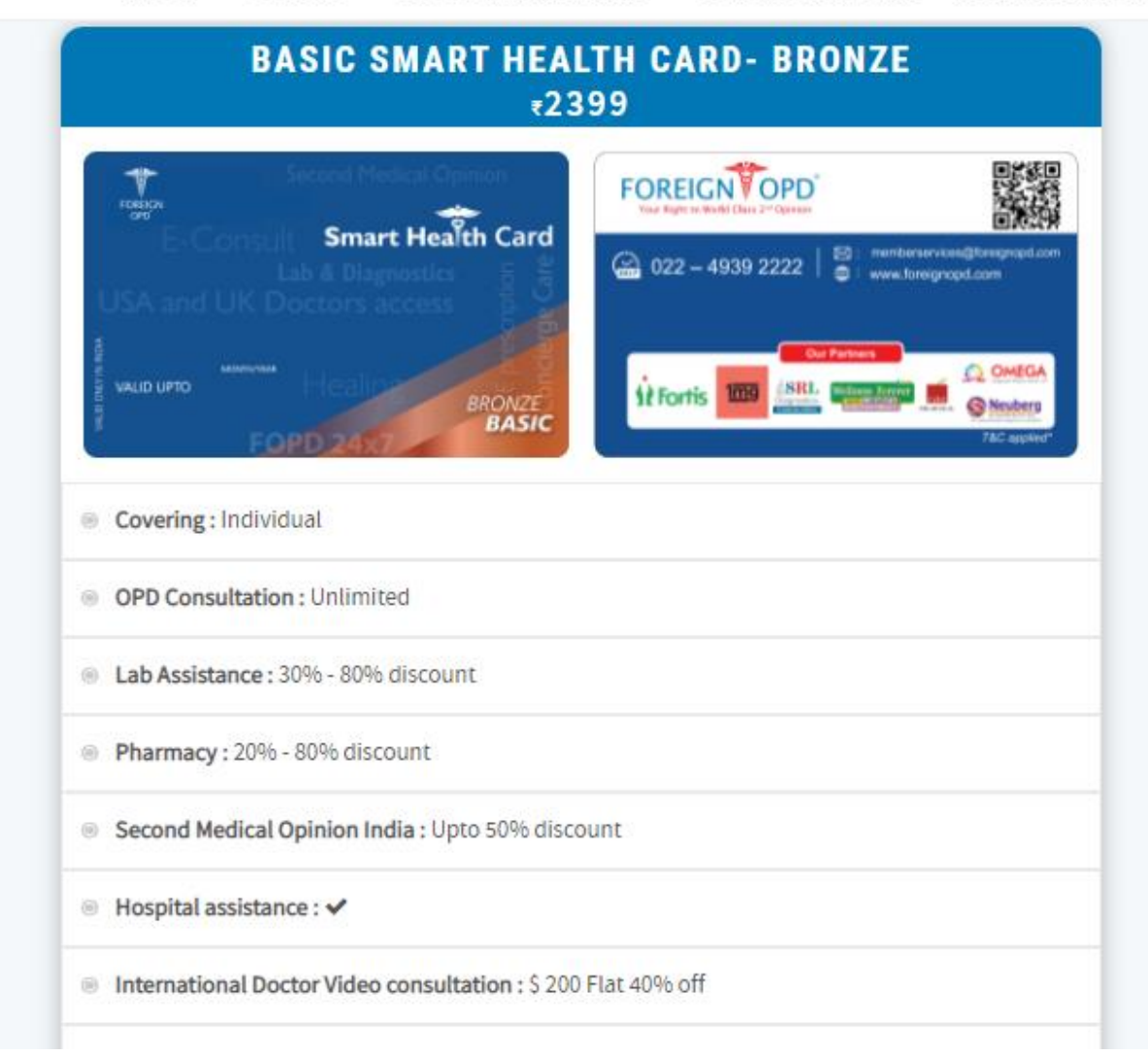

Activate Windows Go to Settings to activate Windows

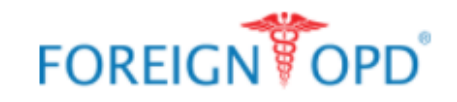

### 🌆 SMART HEALTHCARDS 🔟 FOR CORPORATES 🗒 BOOK AN APPOINTMENT 💩 CHECK YOUR SYMPTOMS 🔦 BID NOW 🌝 JOIN US 📞 CONTACT US 🚺 LOGI

LOGIN / SIGN UP

~

| ABOUT ~ | DOCTORS ~ SECOND MEDICAL OPINION ~ CONCIERGE CARE CLINIC HOSPITAL ADMISSION | LABS & DIAGNOSTICS ${\scriptstyle \sim}$ | PHARMACY ~           | PREMIUM PARTNERS |
|---------|-----------------------------------------------------------------------------|------------------------------------------|----------------------|------------------|
|         | Priority Lab Check-in : X                                                   |                                          |                      |                  |
|         | Priority delivery : ×                                                       |                                          |                      |                  |
|         | Emergency Second Opinion :                                                  |                                          |                      |                  |
|         | 24x7 Platinum assist program : X                                            |                                          |                      |                  |
|         | Privileged offers on Wellness centers and Spas : X                          |                                          |                      |                  |
|         | Exclusive invitations in Yoga/wellness events : X                           |                                          |                      |                  |
|         | Aqua Therapy: X                                                             |                                          |                      |                  |
|         | Medical package : ×                                                         |                                          |                      |                  |
|         | Cashback: Upto 20% on OPD & Lab Appointments                                |                                          |                      |                  |
|         | • Validity: 1 Year                                                          |                                          |                      |                  |
|         | Click BUY NOW                                                               |                                          |                      |                  |
|         |                                                                             |                                          | <b>\$</b> 022 4939 3 | 2222 🕓 🌔         |

📧 SMART HEALTHCARDS 🔟 FOR CORPORATES 🖄 BOOK AN APPOINTMENT 💩 CHECK YOUR SYMPTOMS 🔦 BID NOW 📨 JOIN US 📞 CONTACT US 🚺 MY ACCOUNT 🏲

FOREIGNOPD

ABOUT ~ DOCTORS ~ SECOND MEDICAL OPINION ~ CONCIERGE CARE CLINIC HOSPITAL ADMISSION LABS & DIAGNOSTICS ~ PHARMACY ~ PREMIUM PARTNERS

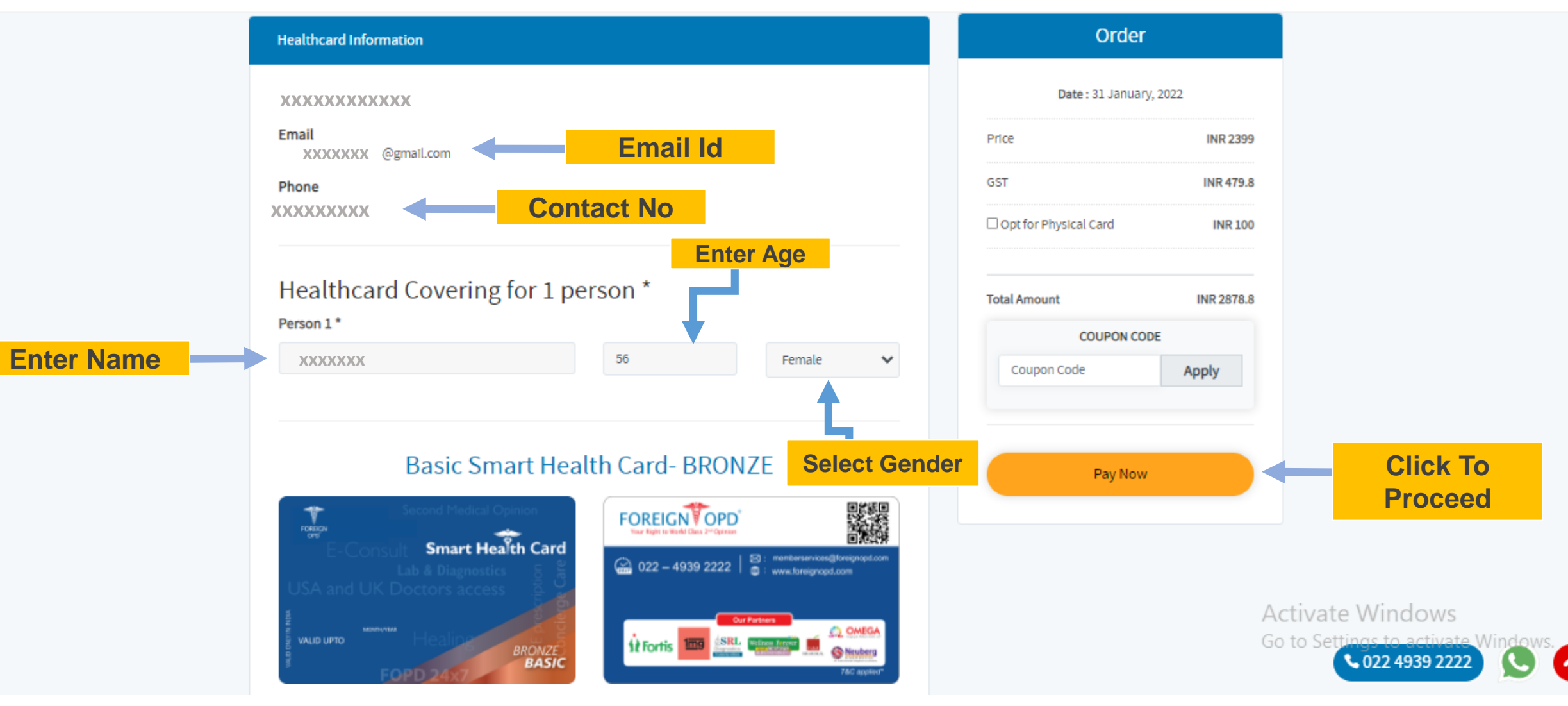

| FOREIGN OPD<br>Basic Smart Health Card- BRO.<br>₹ 2,878.80 |   |
|------------------------------------------------------------|---|
| English ~                                                  |   |
| +91_XXXXXXXXX   shrutinambiar19                            |   |
| PREFERRED PAYMENT METHODS                                  |   |
| 👌 Wallet - PhonePe 🔗                                       |   |
| ••• UPI - Google Pay                                       |   |
| WITTIM UPI - PayTM                                         |   |
| CARDS, UPI & MORE                                          |   |
| Card                                                       | - |

Secured by **ARazorpay** 

Activate Windows Go to Settings to activate Wind

# **MY HEALTHCARD**

#### 📧 SMART HEALTHCARDS 🔝 FOR CORPORATES 🖄 BOOK AN APPOINTMENT 🗟 CHECK YOUR SYMPTOMS ⊀ BID

ABOUT ~ DOCTORS ~ SECOND MEDICAL OPINION ~ CONCIERGE CARE CLINIC HOSPITAL ADMISSION

TAL ADMISSION LABS & DIAGNO

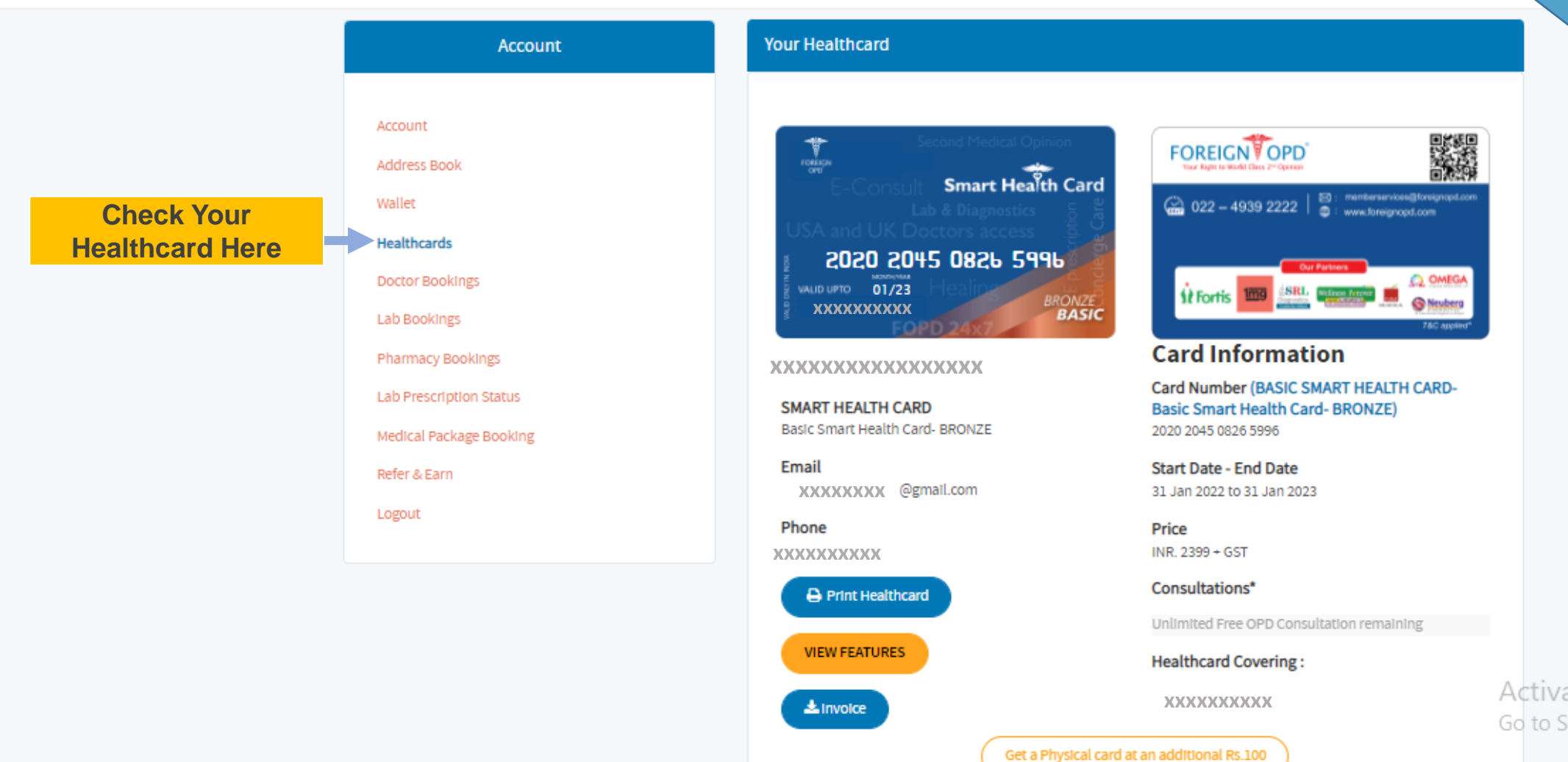

FOREIGNOPD

Activate Windows Go to Settings to activate Windows.